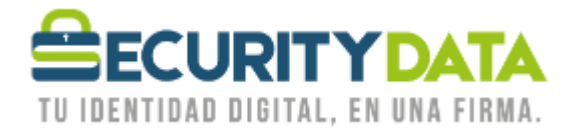

USO PÚBLICO

Manual de Usuario

Instalación de Certificados en Archivo 2019

# SECURITY DATA SEGURIDAD EN DATOS Y FIRMA DIGITAL, S.A.

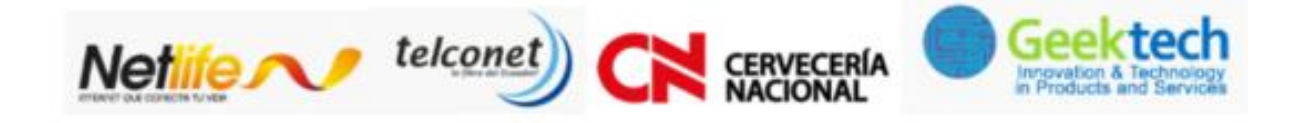

WWW.SECURITYDATA.NET.EC

02 - 6020655 / 04 - 6020655

INFO@SECURITYDATA.NET.EC

f

O

You

y

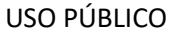

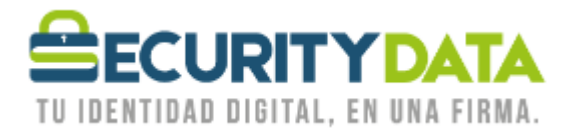

## SECURITY DATA SEGURIDAD EN DATOS Y FIRMA DIGITAL S.A.

## Guía de usuario: Instalación de Certificados en Archivo

#### **Prerrequisitos:**

Instale los certificados raíces de Windows (<u>https://www.securitydata.net.ec/wp-content/downloads/descargas/Manuales/Manuales%20de%20Instalacion/Manual%20</u> de%20Usuario-%20Instalacion%20de%20Certificados%20Raices.pdf)

#### Proceso para instalar el certificado en Windows (Almacén de Certificados).

- 1. Conecte al computador el dispositivo USB que le entregaron en SecurityData.
- 2. Doble clic sobre el archivo de firma electrónica que está almacenado en el dispositivo USB.

| ⊢ U | nidad de USB (E:)                |                       |                    |        |
|-----|----------------------------------|-----------------------|--------------------|--------|
|     | Nombre                           | Fecha de modificación | Тіро               | Tamaño |
| ſ   | 😹 MARIO LEONARDO NAULA TAMBO.p12 | 03/12/2019 18:38      | Personal Informati | 7 KB   |

3. Se abrirá el asistente para importar certificados, dar clic en SIGUIENTE.

| Fata as al Asiatanta name                                                                                                    | lana and the second second                                                                                                    |                    |
|----------------------------------------------------------------------------------------------------|----------------------------------------------------------------------------------------------------|--------------------|
| Este es el Asistente para                                                                                                    | importar certificados                                                                                                    |                    |
| Este asistente lo ayuda a copiar certit<br>de revocación de certificados desde s                                                                   | ficados, listas de certificados de confianza y<br>su disco a un almacén de certificados.                                                       | listas             |
| Un certificado, que lo emite una entid<br>identidad y contiene información que<br>conexiones de red seguras. Un almac<br>guardan los certificados. | lad de certificación, es una confirmación de s<br>se usa para proteger datos o para establec<br>cén de certificados es el área del sistema dor | su<br>er<br>nde se |
| Ubicación del almacén                                                                                                    |                                                                                                    |                    |
| <ul> <li>Usuario actual</li> </ul>                                                                                                    |                                                                                                    |                    |
| O Equipo local                                                                                                    |                                                                                                    |                    |
| Haga clic en Siguiente para continuar.                                                                                                    |                                                                                                    |                    |
|                                                                                                    |                                                                                                    |                    |
|                                                                                                    |                                                                                                    |                    |
|                                                                                                    |                                                                                                    |                    |

4. En la siguiente ventana del asistente para importar certificados, dar clic en *SIGUIENTE*; no modifique ningún dato.

| Documento:<br>Instalación de<br>Certificados en<br>Archivo | Versión:<br>2 | Sustituye a:<br>Versión 1 | Fecha de<br>emisión:<br>11/02/2011 | Fecha de<br>Revisión:<br>05/11/2019 | Página 2 |
|------------------------------------------------------------|---------------|---------------------------|------------------------------------|-------------------------------------|----------|
|------------------------------------------------------------|---------------|---------------------------|------------------------------------|-------------------------------------|----------|

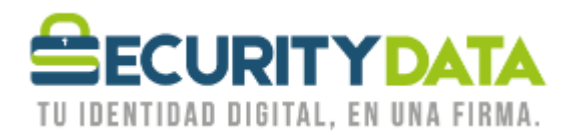

| Archivo para importar<br>Especifique el archivo (             | que desea importar.                                                   |                                         |
|---------------------------------------------------------------|-----------------------------------------------------------------------|-----------------------------------------|
| No. Jan Jan Ja                                                |                                                                       |                                         |
| E: MARIO LEONARDO                                             | O NAULA TAMBO.p12                                                     | Examinar                                |
| lota: se puede almacenar r<br>ormatos:<br>Intercambio de info | más de un certificado en un mismo<br>ormación personal: PKCS #12 (.PF | o archivo en los siguientes<br>=X,.P12) |
| Estándar de sintaxi                                           | is de cifrado de mensajes: certific                                   | ados PKCS #7 (.P7B)                     |
| Almacén de certifica                                          | ados en serie de Microsoft (.SST)                                     |                                         |
|                                                               |                                                                       |                                         |
|                                                               |                                                                       |                                         |
|                                                               |                                                                       |                                         |

5. En la siguiente ventana del asistente para importar certificados, ingresar la contraseña de la firma electrónica, dar clic en *SIGUIENTE*. Para visualizar los caracteres de la contraseña, activar la casilla *MOSTRAR CONTRASEÑA*.

| P | rotección de clave privada                                                                                                    |
|---|----------------------------------------------------------------------------------------------------|
|   | Para mantener la seguridad, la dave privada se protege con una contraseña.                                                                        |
|   | Escriba la contraseña para la clave privada.                                                                                                    |
|   | Contraseña:                                                                                                    |
|   | ••••                                                                                                    |
|   | Mostrar contraseña                                                                                                    |
|   | Opciones de importación:                                                                                                    |
|   | Habilitar protección segura de dave privada. Si habilita esta opción, se le<br>avisará cada vez que la dave privada sea usada por una aplicación. |
|   | Marcar esta dave como exportable. Esto le permitirá hacer una copia de<br>seguridad de las daves o transportarlas en otro momento.                |
|   | Proteger la dave privada mediante security(Non-exportable) basada en virtualizado                                                                 |
|   | 🔽 Induir todas las propiedades extendidas.                                                                                                    |

6. En la siguiente ventana del asistente para importar certificados, dar clic en *SIGUIENTE*; no modifique ningún campo.

| Documento:<br>Instalación de<br>Certificados en<br>Archivo | Versión:<br>2 | Sustituye a:<br>Versión 1 | Fecha de<br>emisión:<br>11/02/2011 | Fecha de<br>Revisión:<br>05/11/2019 | Página 3 |
|------------------------------------------------------------|---------------|---------------------------|------------------------------------|-------------------------------------|----------|
|------------------------------------------------------------|---------------|---------------------------|------------------------------------|-------------------------------------|----------|

USO PÚBLICO

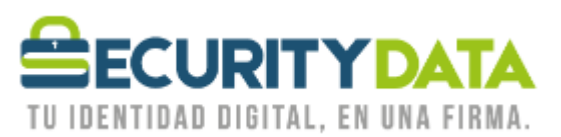

| Almacén de o          | ertificados                                  |                                           |                              |                     |
|-----------------------|----------------------------------------------|-------------------------------------------|------------------------------|---------------------|
| Los alma<br>certifica | cenes de certificado:<br>los.                | s son las áreas de                        | sistema donde se e           | guardan los         |
| Window:<br>puede e    | puede seleccionar a<br>pecificar una ubicaci | automáticamente u<br>ión para el certific | in almacén de certi:<br>ado. | ficados; también se |
| ● Se                  | leccionar automática<br>rtificado            | amente el almacén                         | de certificados seg          | ún el tipo de       |
| 00                    | locar todos los certi                        | ficados en el siguie                      | ente almacén                 |                     |
| A                     | macén de certificado                         | DS:                                       |                              |                     |
| -                     |                                              |                                           |                              | Examinar            |
|                       |                                              |                                           |                              |                     |
|                       |                                              |                                           |                              |                     |
|                       |                                              |                                           |                              |                     |
|                       |                                              |                                           |                              |                     |
|                       |                                              |                                           |                              |                     |
|                       |                                              |                                           |                              |                     |

7. En la siguiente ventana del asistente para importar certificados, dar clic en *FINALIZAR*. Finalmente, la firma electrónica en archivo estará instalada en el computador.

| Se importará el certificado después de<br>Especificó la siguiente configuración: | hacer dic en Finalizar.                          |
|----------------------------------------------------------------------------------|--------------------------------------------------|
| Almacén de certificados seleccionado                                             | Determinado de forma automática por el asistente |
| Nombre de archivo                                                                | E: MARIO LEONARDO NAULA TAMBO, p12               |
|                                                                                  |                                                  |

| Documento: Versión:<br>Instalación de 2<br>Certificados en<br>Archivo | Sustituye a:<br>Versión 1 | Fecha de<br>emisión:<br>11/02/2011 | Fecha de<br>Revisión:<br>05/11/2019 | Página 4 |
|-----------------------------------------------------------------------|---------------------------|------------------------------------|-------------------------------------|----------|
|-----------------------------------------------------------------------|---------------------------|------------------------------------|-------------------------------------|----------|

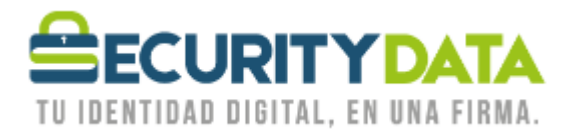

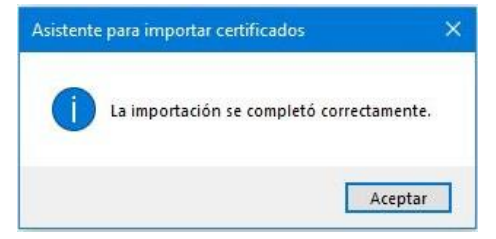

Proceso para verificar la instalación del certificado en Windows (Almacén de Certificados).

*1*. Ir al buscador de Windows y escribir **CERTMGR.MSC**, dar clic en el resultado mostrado.

| Todo Aplicaciones Documentos                    | Correo elec | ctrónico Web Más 🔻 Comentarios …           |
|-------------------------------------------------|-------------|--------------------------------------------|
| Mejor coincidencia                              | _           |                                            |
| certmgr.msc<br>Documento de la consola común de |             |                                            |
| Buscar en Internet                              |             | certmar.msc                                |
| ✓ certmgr.msc - Ver resultados web              | >           | Documento de la consola común de Microsoft |
| ∽ certmgr.msc windows 10                        | >           |                                            |
|                                                 | >           | Ubicación <u>C:\WINDOWS\system32</u>       |
| ℅ certmgr.msc windows 10 instalar               | >           | Última modifica                            |
|                                                 | >           | ción                                       |
|                                                 | >           | □ <sup>C</sup> Abrir                       |
|                                                 |             | Ejecutar como administrador                |
|                                                 |             | Abrir ubicación de archivo                 |
|                                                 |             | Copiar ruta completa                       |
|                                                 |             |                                            |
|                                                 |             |                                            |
|                                                 |             |                                            |
|                                                 |             |                                            |
| P O 🛱 💽 🕹 🧎                                     |             | 😤 🔞 🔉 👩 🖬 😪 🖪 🕅                            |

2. Se abrirá el admirador de certificados de Windows. En el panel superior izquierdo, dar clic en Personal y luego en Certificados, se mostrará en pantalla la firma electrónica instalada.

| Documento:<br>Instalación de<br>Certificados en<br>Archivo | Versión:<br>2 | Sustituye a:<br>Versión 1 | Fecha de<br>emisión:<br>11/02/2011 | Fecha de<br>Revisión:<br>05/11/2019 | Página 5 |
|------------------------------------------------------------|---------------|---------------------------|------------------------------------|-------------------------------------|----------|
|------------------------------------------------------------|---------------|---------------------------|------------------------------------|-------------------------------------|----------|

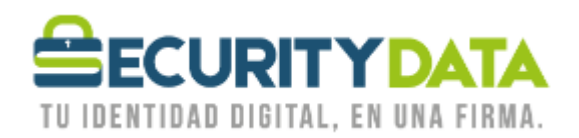

| 👼 certmgr - [Certificados - Usuario a                                                                                                    | actual\Personal\Certificados] |                              |                 |
|----------------------------------------------------------------------------------------------------|-------------------------------|------------------------------|-----------------|
| Archivo Acción Ver Ayuda                                                                                                    |                               |                              |                 |
| 🗢 🏟 🙋 📅 📋 🙆 🔒 🗍                                                                                                    | ? 💵                           |                              |                 |
| 🗊 Certificados - Usuario actual                                                                                                    | Emitido para                  | Emitido por                  | Fecha de expira |
| <ul> <li>Personal</li> <li>Certificados</li> </ul>                                                                                                    | 🖏 MARIO LEONARDO NAULA TAMBO  | AUTORIDAD DE CERTIFICACION S | 03/12/2020      |
| Entidades de certificación rai:     Confianza empresarial     Dijeto de usuario de Active E     Editores de confianza     Editores de confianza     Editores de confianza     Entidades de certificación raí:     Entidades de certificación raí:     Entidades de certificación raí:     Entisores de autenticación de     Otras personas     Local NonRemovable Certific     Solicitudes de inscripción de     Raíces de confianza de tarjetz |                               |                              |                 |

## Respaldo de firma electrónica en archivo

1. Una vez finalizado la instalación y verificación de instalación del archivo de firma electrónica, guarde en un lugar seguro su dispositivo USB, o almacene su firma electrónica en servicios basados en la nube, por ejemplo, One Drive, Google Drive, etc.

| Documento:<br>Instalación de<br>Certificados en<br>Archivo | Versión:<br>2 | Sustituye a:<br>Versión 1 | Fecha de<br>emisión:<br>11/02/2011 | Fecha de<br>Revisión:<br>05/11/2019 | Página 6 |
|------------------------------------------------------------|---------------|---------------------------|------------------------------------|-------------------------------------|----------|
|------------------------------------------------------------|---------------|---------------------------|------------------------------------|-------------------------------------|----------|